## Elektor•Post

# Raspberry Pi Rezepte Teil 6

# Das ADC des guten Geschmacks

Von Tony Dixon (UK)

Bislang ging es in den Elektor.POST-Projekten hauptsächlich um digitale Signale wie GPIO, serieller UART, SPI und I<sup>2</sup>C des Expansion Headers. Vollständig ist so ein System aber nur, wenn es etwas Analoges "schmecken" kann. Thema dieser Folge sind daher ADCs (Analog/Digital-Converter), die via SPI angeschlossen werden können.

#### Fehlende Analogfunktionen 🔅

Leider verblüfft der Expansion Header von RPi durch das vollständige Fehlen analoger Funktionen. Eigentlich ist das eine Schande, denn Boards wie Arduino und BeagleBone Black sind damit großzügig ausgestattet. Doch muss man nicht gleich die Flinte ins Korn bzw. RPi in die Ecke werfen. Dank SPI oder I<sup>2</sup>C kann man problemlos seriell ansteuerbare ADCs anschließen. Zur Demonstration wird gezeigt, wie man einen MCP3004 (vierkanaliger ADC mit 10 bit Auflösung) per SPI anschließt.

#### SPI-Interface

Schon in Elektor.POST Projekt Nr. 9 wurde SPI (Serial Peripheral Interface) detailliert besprochen. Hier nun eine kurze Übersicht: **Tabelle 1** listet die Signale des Expansion Headers auf. SPI liegt auf Pin 19 (MOSI), Pin 21 (MISO) und Pin 23 (SCK). Die beiden SPI-Chip-Enable-Signale sind Pin 24 (CE0) und Pin 26 (CE1).

Im Kasten *"Installation von Pythons SPI-Library"* steckt eine Anleitung, wie RPi für die Nutzung von SPI konfiguriert wird.

#### **ADC-Hardware**

In diesem ersten analogen RPi-Projekt kommt der Wandler MCP3004 von Microchip [1] zum Einsatz, der vier Kanäle bei 10 bit Auflösung bietet.

**Bild 1** zeigt die einfache Beschaltung des MCP3004. Ausgangsseitig ist das IC direkt mit dem SPI-Interface von RPi verbunden. Per Jumper kann zwischen den SPI-CE-Sig-

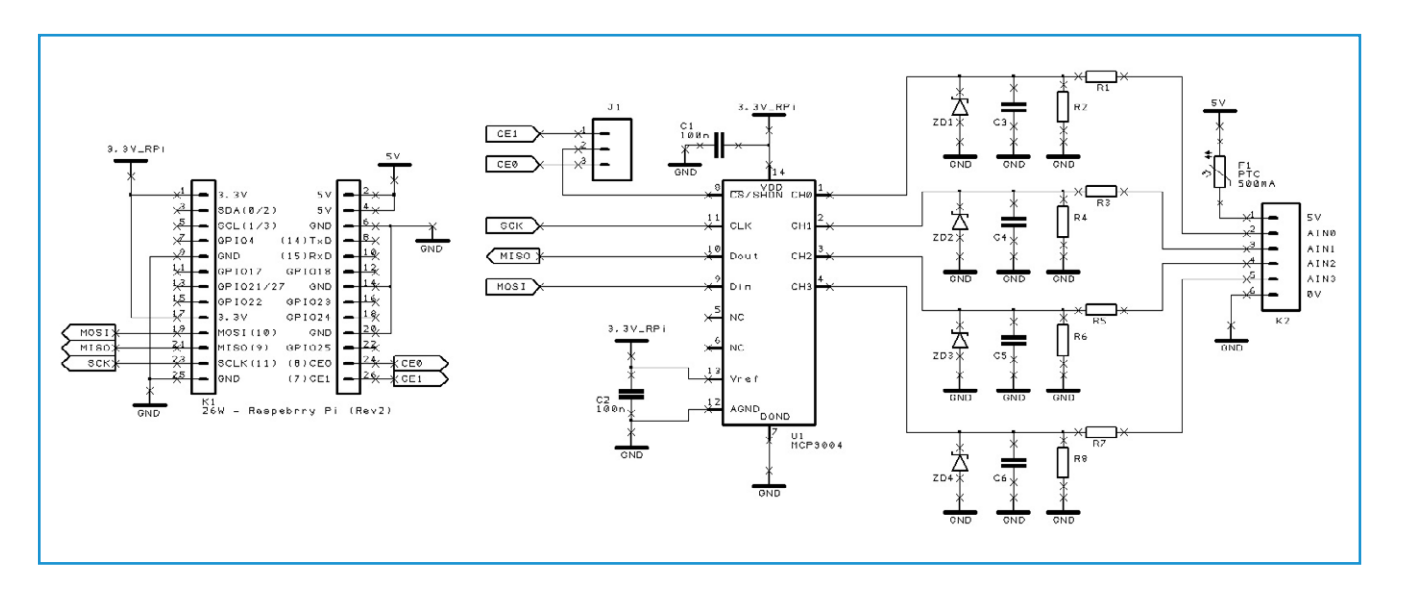

nalen CE0 oder CE1 umgeschaltet werden. Die Schaltung ist so einfach, dass man sie gut auf einer Lochrasterplatine aufbauen kann.

Ein MCP3004 benötigt 3,3 V. Man darf also keine zu großen Spannungen anschließen. Alle vier Eingänge sind mit Spannungsteilern versehen. Bei Kanal 1 sind dies R1 und R2. Das Eingangssignal wird daher folgendermaßen abgeschwächt:

$$V_{out} = \frac{R2}{R1 + R2} \times V_{in}$$

- Für einen Messbereich von 0...5 V wird R1 = R2 auf 10 k $\Omega$  gesetzt. Das ergibt dann eine Spannung am ADC-Eingang von 0...2,5 V.
- Für einen Messbereich von 0...10 V gilt: R1 = 10 k $\Omega$  und R2 = 22 k $\Omega$ , was am ADC-Eingang 0...3,125 V ergibt.
- Für einen Messbereich von 0...3,3 V schließlich wird R1 = 1 k $\Omega$  und R2 nicht bestückt. Am ADC liegt daher die Eingangsspannung von 0..3,3 V an.

Die Spannungsteiler für die Kanäle 2 bis 4 können nach Bedarf gleich oder auch für unterschiedliche Eingangsspannung bestückt werden. Um Signalstörungen zu reduzieren, wird noch je ein kleiner Kondensator von 1...10 nF für C3...C6 bestückt. Wer auf Nummer Sicher gehen will, kann für ZD1...ZD4 noch Z-Dioden mit einer Nennspannung von 3,6 V als Überspannungsschutz bestücken. Bild 1. Schaltung der ADC-Erweiterung mit MCP3004 für Raspberry Pi.

#### **Tabelle 1. Pin-Belegung des Expansion Headers**

| Pin-Name | Pin-Funktion | Alternative | RPi.GPIO   |
|----------|--------------|-------------|------------|
| P1-02    | 5,0V         | -           | -          |
| P1-04    | 5,0V         | -           | -          |
| P1-06    | GND          | -           | -          |
| P1-08    | GPIO14       | UART0_TXD   | RPi.GPIO8  |
| P1-10    | GPIO15       | UART0_RXD   | RPi.GPIO10 |
| P1-12    | GPIO18       | PWM0        | RPi.GPIO12 |
| P1-14    | GND          | -           | -          |
| P1-16    | GPIO23       |             | RPi.GPIO16 |
| P1-18    | GPIO24       |             | RPi.GPIO18 |
| P1-20    | GND          | -           | -          |
| P1-22    | GPIO25       |             | RPi.GPIO22 |
| P1-24    | GPIO8        | SPI0_CE0_N  | RPi.GPIO24 |
| P1-26    | GPI07        | SPI0_CE1_N  | RPi.GPIO26 |

| Pin-                                                                                       | Board Revision 1 |             | Board Revision 2 |             |
|--------------------------------------------------------------------------------------------|------------------|-------------|------------------|-------------|
| Name                                                                                       | Pin-Funktion     | Alternative | Pin-Funktion     | Alternative |
| P1-01                                                                                      | 3,3V             | -           | 3,3V             | -           |
| P1-03                                                                                      | GPIO0            | I2C0_SDA    | GPIO2            | I2C1_SDA    |
| P1-05                                                                                      | GPIO1            | I2C0_SCL    | GPIO3            | I2C1_SCL    |
| P1-07                                                                                      | GPIO4            | GPCLK0      | GPIO4            | GPCLK0      |
| P1-09                                                                                      | GND              | -           | GND              | -           |
| P1-11                                                                                      | GPIO17           | RTS0        | GPIO17           | RTS0        |
| P1-13                                                                                      | GPIO21           |             | GPIO27           |             |
| P1-15                                                                                      | GPIO22           |             | GPIO22           |             |
| P1-17                                                                                      | 3,3V             | -           | 3,3V             | -           |
| P1-19                                                                                      | GPIO10           | SPI0_MOSI   | GPIO10           | SPI0_MOSI   |
| P1-21                                                                                      | GPIO9            | SPI0_MISO   | GPIO9            | SPI0_MISO   |
| P1-23                                                                                      | GPIO11           | SPI0_SCLK   | GPIO11           | SPI0_SCLK   |
| P1-25                                                                                      | GND              | -           | GND              | -           |
| Achtung: I2C0_SDA und I2C0_SCL (GPIO0 & GPIO1) sowie I2C1_SDA und I2C1_SCL (GPIO2 & GPIO3) |                  |             |                  |             |

Achtung:  $12CU_SDA$  und  $12CU_SCL$  (GPIOU & GPIOI) sowie  $12CI_SDA$  und  $12CI_SCL$  (GPIO2 & GPIO2 haben  $1,8-k\Omega$ -Pull-up-Widerstände gegen 3,3 V.

| Python Shell                                                                                                    | - |
|----------------------------------------------------------------------------------------------------|---|
| <u>F</u> ile <u>E</u> dit She <u>l</u> l <u>D</u> ebug <u>O</u> ptions <u>W</u> indows <u>H</u> elp                                              |   |
| Python 2.7.3 (default, Jan 13 2013, 11:20:46)<br>[GCC £.6.3] on linux2<br>Type copyright", "credits" or "license()" for more information.<br>>>> |   |

Bild 2. IDLE-Python-Shell.

#### Beispielprogramm mcp3004.py

Nachdem die Schaltung aufgebaut und spidev installiert ist (siehe Kasten "Installation von Pythons SPI-Library"), schreibt man ein kleines Testprogramm, um Spannungen an Kanal 1 zu messen und anzuzeigen. Ein Doppelklick auf das IDLE-Icon auf dem Desktop von RPi startet die Python-Shell und die IDE (**Bild 2**). Mit der File-Option des Menüs erzeugt man ein neues

#### Installation von Pythons SPI-Library

Pythons SPI-Library [2] wurde schon in Elektor.POST Projekt Nr. 9 installiert. Falls Sie das noch nicht erledigt haben, gibt es hier noch einmal eine Anleitung. Zunächst startet man eine LXTerminal-Session (**Bild 4**) und tippt folgende Befehle ein:

sudo apt-get install git-core

```
cd ~
git clone git://github.com/doceme/py-spidev
cd py-spidev/
sudo python setup.py install
```

Alternativ dazu kann man auch den Python Package Installer "Pip" verwenden:

```
sudo apt-get install git-core python-dev
sudo apt-get install python-pip
sudo pip install spidev
```

Die SPI-Hardware ist normalerweise deaktiviert. Um dies zu ändern muss man die Blacklist-Datei editieren:

sudo nano /etc/modprobe.d/raspi-blacklist.conf

Nun sucht man die Zeile mit **blacklist spi-bcm2708** und fügt am Anfang dieser Zeile ein # (Doppelkreuz) ein, um den folgenden Befehl auszukommentieren. Nach dem Sichern der geänderten Datei kommt ein Reboot via:

sudo reboot

Nach dem Booten startet man eine neue LXTerminal-Session und tippt:

ls /dev/spi\*

Damit kann man prüfen, ob zwei SPI-Geräte gelistet werden (je eines pro CE-Signal). Es sollte sich also ergeben:

/dev/spidev0.0 /dev/spidev0.1

## Elektor•Post

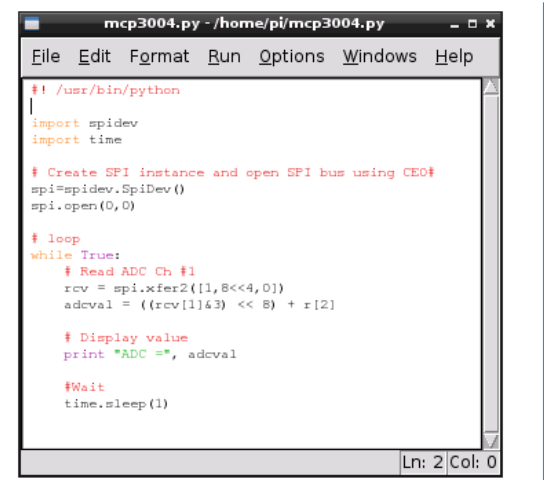

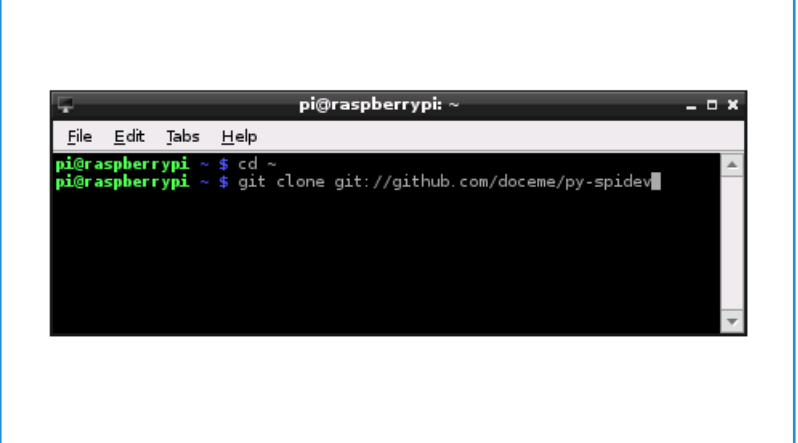

Bild 3. IDLE-Editor.

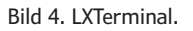

| Due sus usus Dies stautet su Caudaus des      |                                                  |
|-----------------------------------------------|--------------------------------------------------|
| IDLE Editor ( <b>Pild 2</b> ) mit dem man das | Listing 1.                                       |
| Programm von Listing 1 eingibt                | #! /usr/bin/python                               |
| Nach der Eingabe des Programms sichert        |                                                  |
| man es und wechselt zu LXTerminal. Dort       | import spidev                                    |
| tippt man den folgenden Befehl ein, um das    | import time                                      |
| Programm ausführbar zu machen:                | # Create SPI instance and open SPI bus using CEA |
|                                               | <pre>spi = spidev.SpiDev()</pre>                 |
| chmod +x mcp3004.py                           | spi.open(0,0)                                    |
| An achlis Courd Long man des Dus sus rest     |                                                  |
| Anschliebend kann man das Programm mit        | # Loop                                           |
| den folgenden beiem ausfullten.               | winte inde.                                      |
| sudo /mcp3004 pv                              | # Read ADC Ch #1                                 |
| (130260)                                      | rcv = spi.xfer2 ([1,8<<4, 0])                    |
|                                               | adcval = ((rcv [1]&3) << 8) + rcv[2]             |
| Weblinks                                      | # Display value                                  |
|                                               | Print "ADC = ", adcval                           |
| [1] http://goo.gl/eMSOQ                       | , , , , , , , , , , , , , , , , , , , ,          |
| [2] https://github.com/doceme/py-spidev       | # Wait                                           |
|                                               | time.sleep(1)                                    |

| Kurze Liste der spidev-Befehle    |                                                                      |  |
|-----------------------------------|----------------------------------------------------------------------|--|
| spi.open (0,0)                    | Öffnet den SPI-Bus 0 mit CE0.                                        |  |
| spi.open (0,1)                    | Öffnet den SPI-Bus 0 mit CE1.                                        |  |
| spi.close ()                      | Trennt die Peripherie vom Interface.                                 |  |
| spi.writebytes ([array of bytes]) | Schickt ein Array mit Bytes zum SPI-Gerät.                           |  |
| spi.readbytes (len)               | Liest len Bytes vom SPI-Gerät.                                       |  |
| spi.xfer2 ([array of bytes])      | Schickt ein Array mit Bytes und behält währenddessen CEx bei.        |  |
| spi.xfer ([array of bytes])       | Schickt ein Array mit Bytes und prüft CEx mit jedem gesendeten Byte. |  |

# Elektor•Post